# Paramètrage du dashboard

#### 1. Cliquer sur « Paramètre »

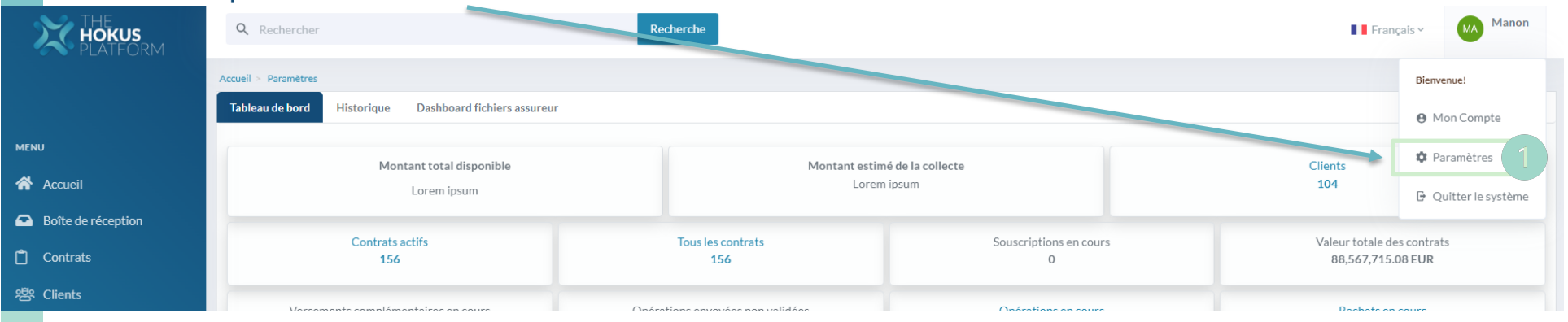

Cliquer sur l'onglet « Bureau » 2.

1

3. Cliquer sur le bouton « Modifier » Manon Q Rechercher Recherche MA Français 🗸 HOKUS PLATFORM Accueil > Paramètres Configuration du tableau de bord MENU Personne Bureau Accueil Modifier Boîte de réception Entête

L'onglet « Bureau » est uniquement accessible avec les droits administrateur

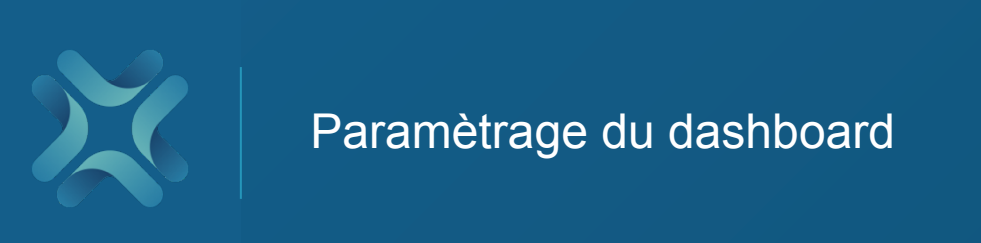

3. Cliquer sur le titre « Entête », puis activer les actualités en cochant sur la case « oui »

| Entête                        |             |  |  |
|-------------------------------|-------------|--|--|
| Actualités                    | ⊘ Oui O Non |  |  |
| Montant total disponible      | ♥ Oui O Non |  |  |
| Montant estimé de la collecte | ♥ Oui O Non |  |  |
|                               |             |  |  |
|                               |             |  |  |
|                               |             |  |  |

# Configuration de l'actualité

- 1. Cliquer sur le titre « Edition de l'actualité »
- 2. Ajouter un titre à votre actualité
- 3. Ajouter une date
- 4. Compléter la description

| Édition de actualités                                                                                                    |    |
|----------------------------------------------------------------------------------------------------|----|
| News 1                                                                                                    |    |
| 21.07.2022                                                                                                    |    |
| $\leftrightarrow 1 \mathbf{B} \mathbf{i} \mathbf{\Theta} \mathbf{R} 3 \mathbf{\Theta} \mathbf{\Xi} \mathbf{\Xi} \mathbf{\Xi} \mathbf{\Xi} \mathbf{\Xi} \mathbf{\Xi} \mathbf{\Xi} \mathbf{I} \mathbf{I} \mathbf{I} \mathbf{I} \mathbf{I} \mathbf{I} \mathbf{I} I$ | 22 |
| Please enter the content of your news.                                                                                                    |    |
| 4                                                                                                    |    |
|                                                                                                    |    |
|                                                                                                    |    |
|                                                                                                    |    |
|                                                                                                    |    |

#### Déposer ou insérer votre fichier

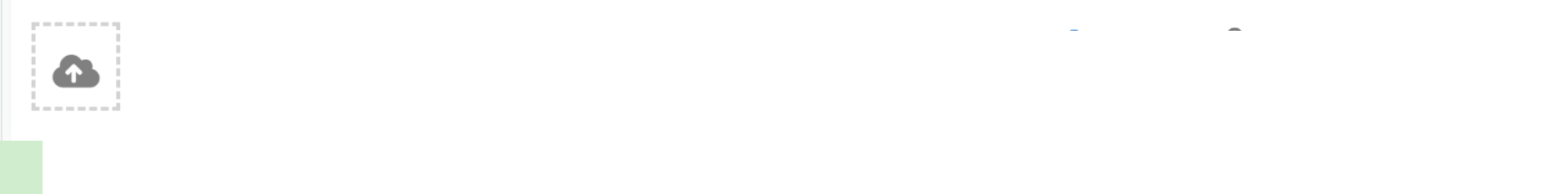

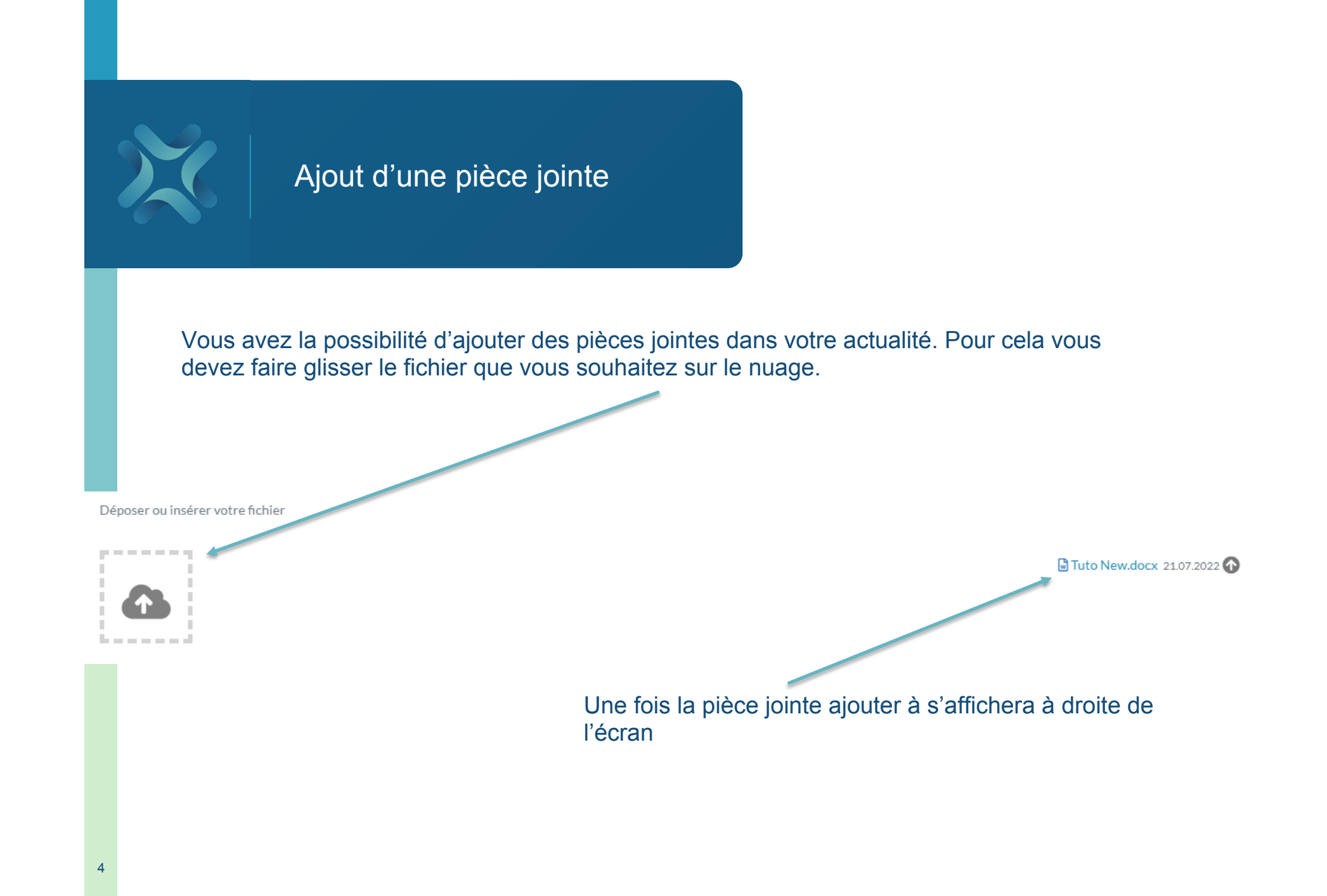

| Enregistrer I                          | actualité           | Pour enregistrer votre actualité, cliquez sur le bouton enregistrer |
|----------------------------------------|---------------------|---------------------------------------------------------------------|
| Édition de actualités                  |                     |                                                                     |
| News 21.07.2022                        |                     |                                                                     |
|                                        | :≡ — I <sub>s</sub> | **                                                                  |
| Please enter the content of your news. |                     |                                                                     |
| Déposer ou insérer votre fichier       |                     | Tuto New.docx 21.07.2022 💽                                          |
| 5                                      |                     | Enregistrer                                                         |

|                                                   | Résultat                                                                                                    | Retourner dans l'ongle<br>dans le menu de gauc<br>que vous avez édité | et « Accueil » en cliquant<br>he pour observer l'actualité |
|---------------------------------------------------|----------------------------------------------------------------------------------------------------|-----------------------------------------------------------------------|------------------------------------------------------------|
| THE<br>HOKUS<br>PLATFORM                          | Q Recherchar                                                                                                    | Recherche                                                             | Français Y Manon                                           |
| MENU<br>Accueil<br>Boîte de réception<br>Contrats | Tableau de bord       Historique       Dashboard fichiers assur         21 jul 2022         Actualité         Description de l'actualité         Tuto New.docx 21.07.2022 | reur                                                                  |                                                            |

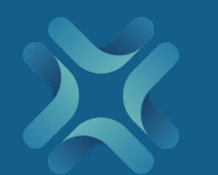

# Paramétrage des diagrammes et des tâches

Vous avez la possibilité de modifier l'affichage des diagrammes de la page d'accueil

#### 1. Cliquer sur « Paramètre »

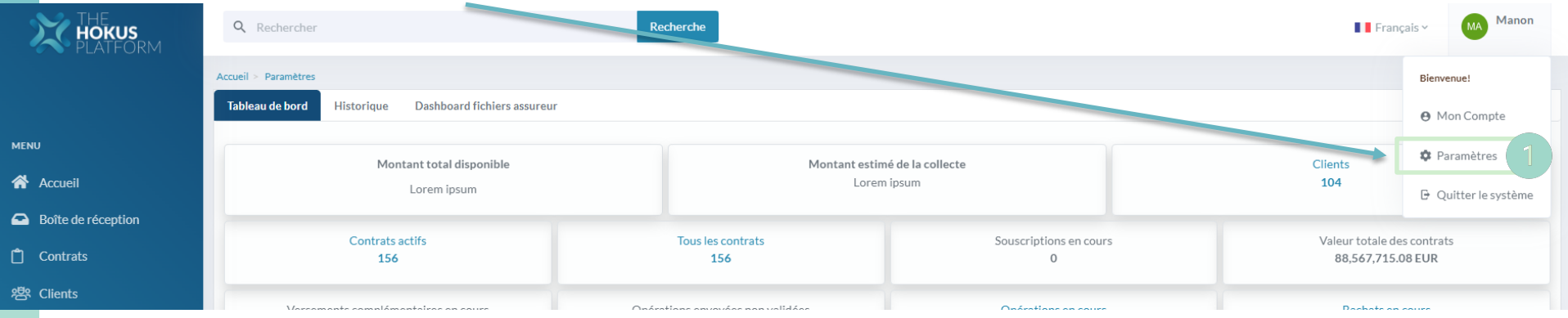

2. Cliquer sur l'onglet « Personnel »

#### 3. Cliquer sur le bouton « Modifier »

Accueil > Paramètres

## Configuration du tableau de bord

Personnel Bureau

7

Modifier

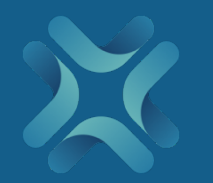

# Paramétrage des diagrammes et des tâches

Sélectionner les diagrammes et les tâches que vous souhaitez consulter tous les jours

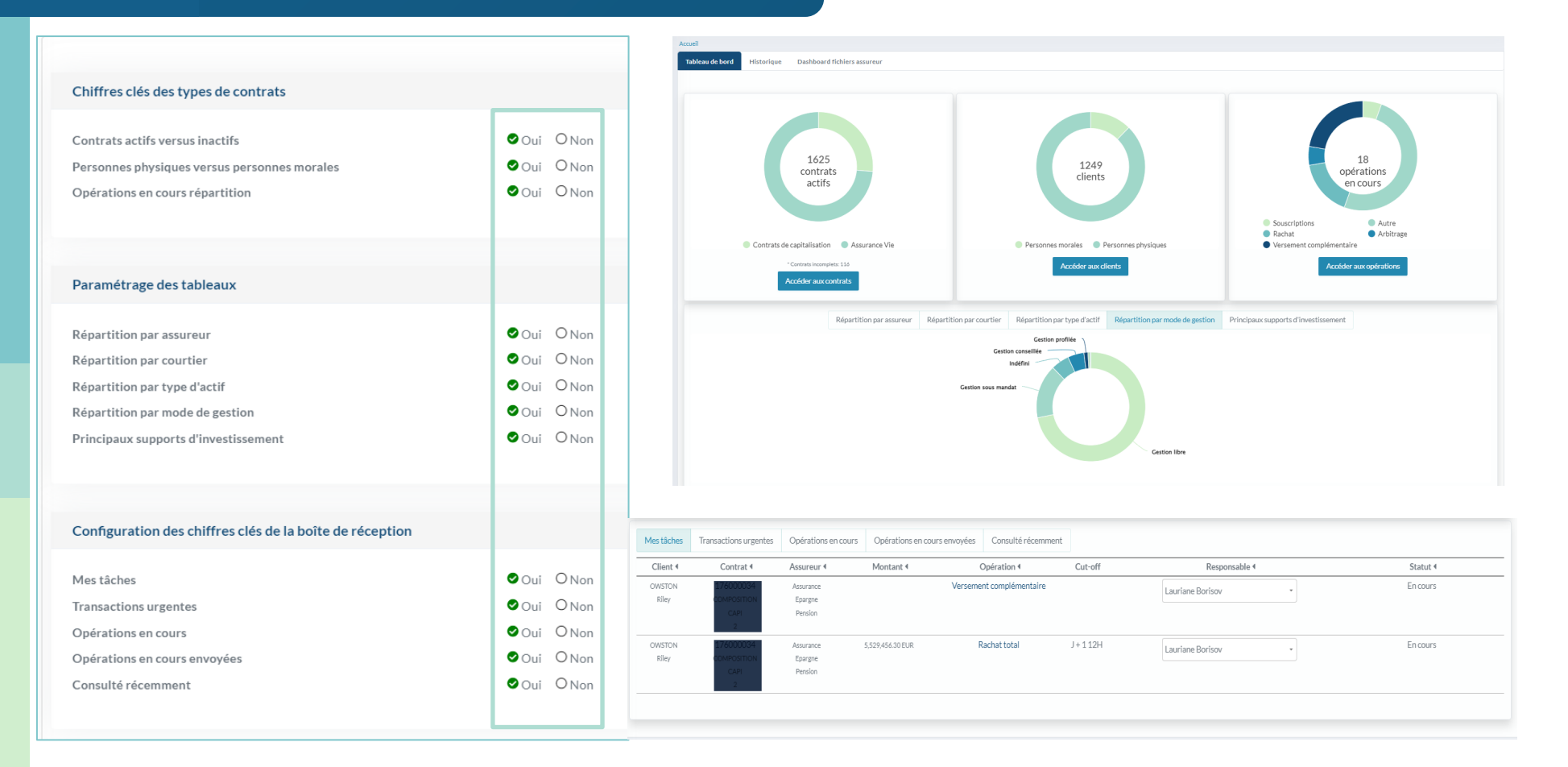

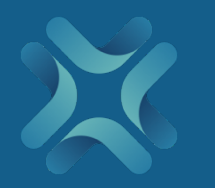

## Paramétrage des diagrammes et des tâches

#### Résultat

Accueil > Paramètres

### Configuration du tableau de bord

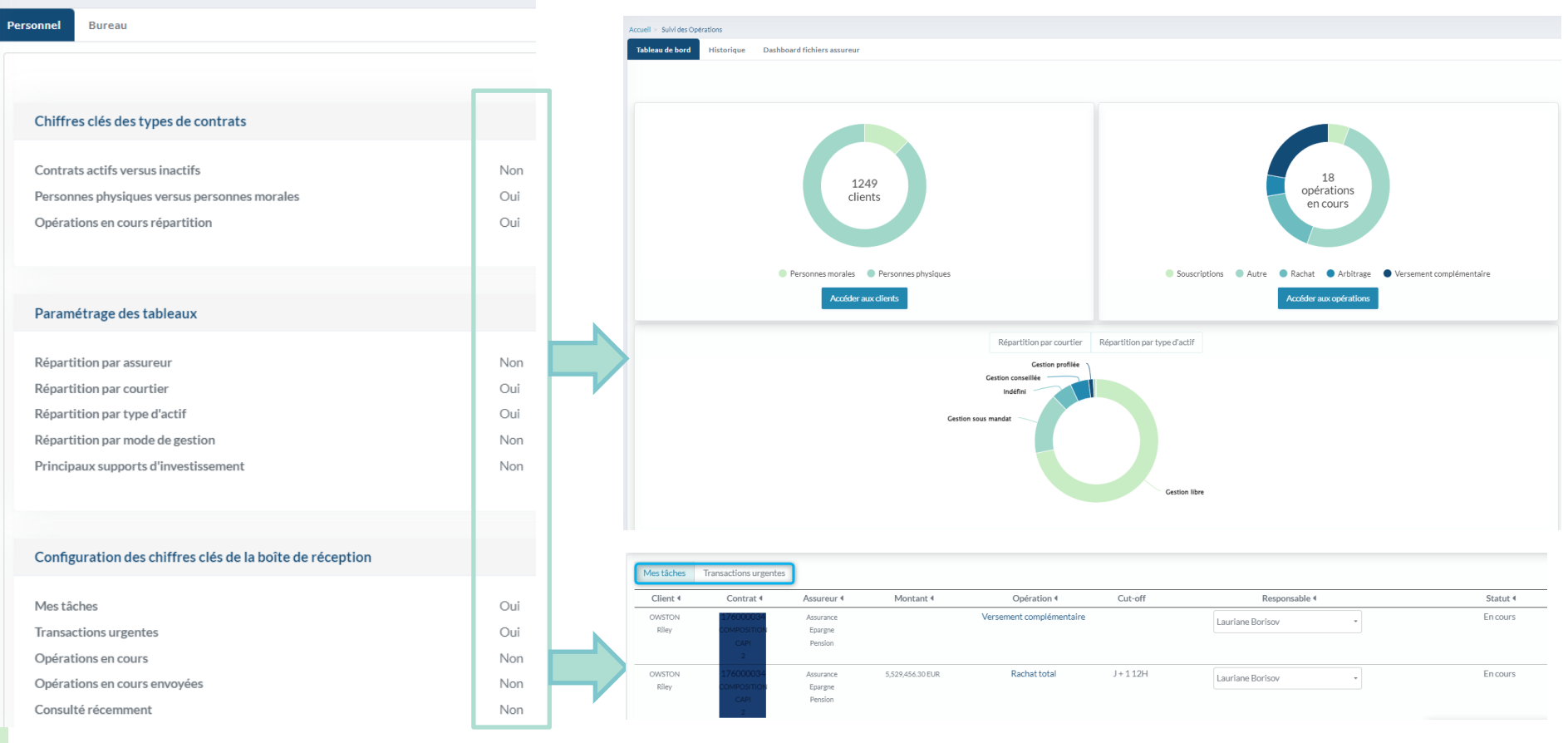